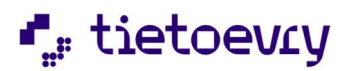

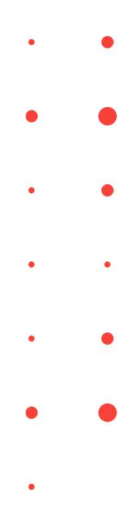

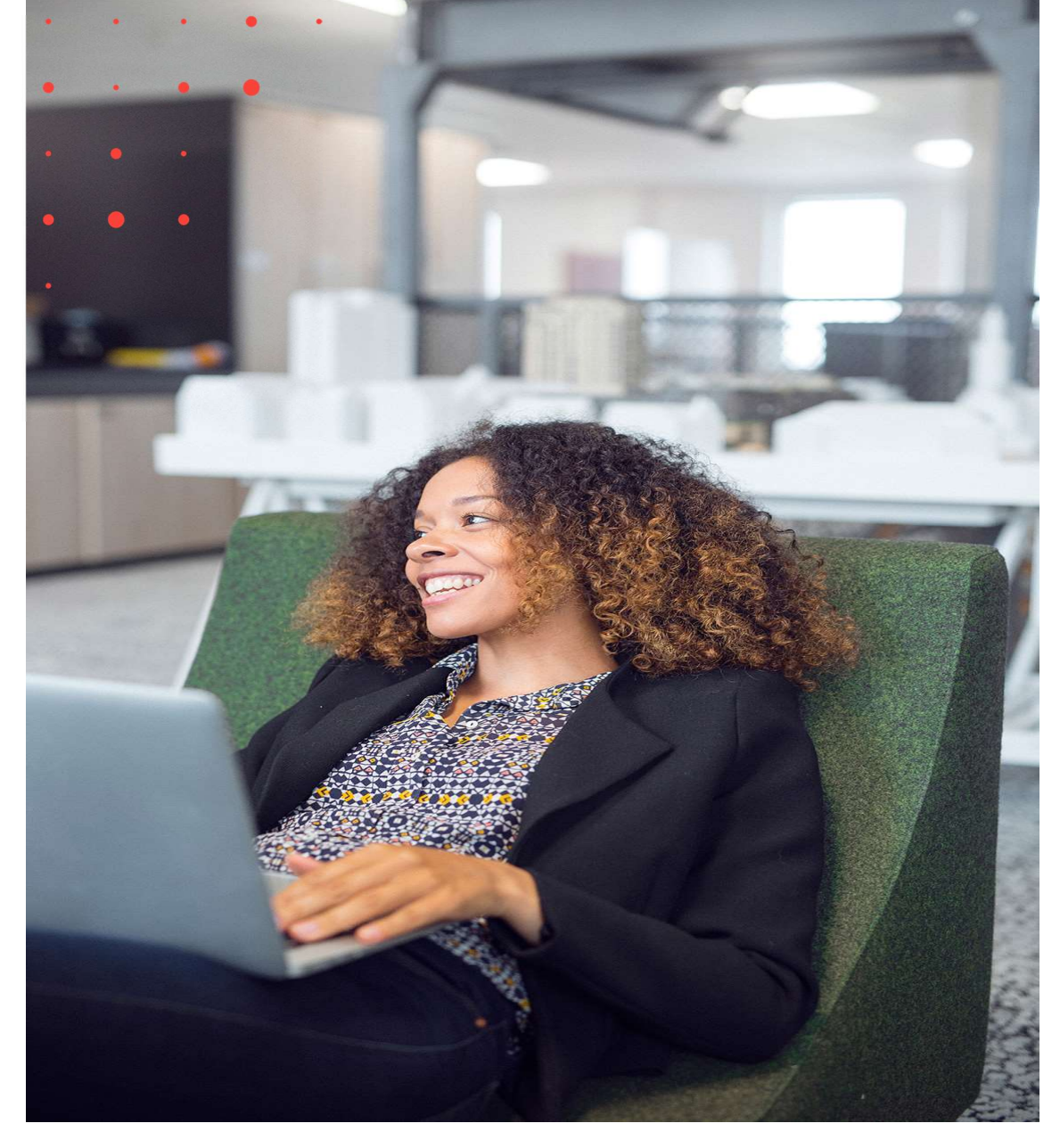

Lifecare Utförare

# Lifecare TIDA

Nyheter i release W38 2023

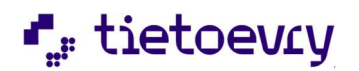

# Innehållsförteckning

| 1 | Lifecare | Utförare                                                                 | .3 |
|---|----------|--------------------------------------------------------------------------|----|
|   | 1.1      | Ny sortering i insatsvyn                                                 | .3 |
|   | 1.2      | Individens behov i centrum IBIC i Lifecare utförare                      | .3 |
|   | 1.2.1    | Konfigurering                                                            | .3 |
|   | 1.2.2    | Ändrad sortering av insatser i insatsvyn                                 | .3 |
|   | 1.2.3    | Relaterade faktorer                                                      | 4  |
|   | 1.2.4    | Insatsvy                                                                 | .5 |
|   | 1.2.5    | Genomförandeplan                                                         | .7 |
|   | 1.2.6    | Genomförandeplan/Uppföljning                                             | .9 |
| 2 | Förbätti | ringar 1                                                                 | 0  |
|   | 2.1      | Sök delegering1                                                          | 0  |
|   | 2.2      | Filter utförarpersonal 1                                                 | 11 |
|   | 2.3      | Genomförandeplan: Det är nu möjligt att använda" klammer" i frastexter 1 | 11 |
|   | 2.4      | Aktivitetslogg1                                                          | 11 |
|   | 2.5      | Utförarpersonal 1                                                        | 11 |
| 3 | Lifecare | Medborgartjänst1                                                         | 12 |
|   | 3.1      | Rättning Lifecare Medborgartjänst1                                       | 12 |
|   | 3.2      | Ny funktionsbehörighet på URL EC.Tida, "Skicka in tidrapport"1           | 12 |
|   | 3.3      | Rättning TIDA1                                                           | 12 |
|   | 3.4      | Rättning Tidbok i medborgartjänsten1                                     | 13 |

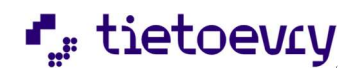

# 1 Lifecare Utförare

#### 1.1 Ny sortering i insatsvyn

I samband med att utveckling skett för att ge ett bättre stöd för IBIC så har vi gjort en ny sorteringsordning i Insatsvyn. Alla insatser sorteras nu utifrån lagrum med följande sorteringsordning. Denna sorteringsvy omfattar alla insatser oavsett om de kommer från generell utredning eller utifrån individens behov i centrum (IBIC)

SoL

-IBIC sorteras utifrån livsområde och Icf område

-andra SoL insatser

LSS

-IBIC sorteras utifrån livsområde och Icf område

- andra LSS insatser

SFB

FTJ

HSL – åtgärd sorteras utifrån alfabetisk ordning

Insatser enligt IBIC sorteras in efter livsområde med automatik, där varje område ligger som rubrik och Icf området sorteras utifrån kodverk. Övriga insatser/åtgärder i alfabetisk ordning

### 1.2 Individens behov i centrum IBIC i Lifecare utförare

De kunder som har tillval Lifecare handläggare IBIC får nu mer funktionalitet i Lifecare Utförare. När uppdatering sker till W 38 kommer insatsvyn samt genomförandeplanen att kunna uppdateras med information från IBIC när handläggaren skapar utredning utifrån IBIC.

Vyer som påverkas är insatsvyn samt genomförandeplanen och genomförandeplanens uppföljning. Vid installation påverkas inte pågående genomförandeplaner eller dess uppföljningar. När ny genomförandeplanen skapas så kommer den att uppdateras med övergripande mål samt bedömt och avsett funktionstillstånd. I Genomförandeplanens uppföljning kommer insatsen att uppdateras med bedömt och avsett funktionstillstånd. Har rollen behörighet finns också länk till att skapa en ny bedömning på avsett och bedömt funktionstillstånd i både insatsvy och i genomförandeplanens uppföljning.

#### 1.2.1 Konfigurering

URL: EC.Clientservices – funktionsbehörighet "Skapa bedömning IBIC URL: EC.Serviceplan - Skapa bedömning i Uppföljning

#### 1.2.2 Ändrad sortering av insatser i insatsvyn

Insatsvyn är omgjord och har fått flera nya funktioner Alla Insatser/åtgärder sorteras nu under lagrum oavsett om stöd för IBIC finns eller ej Insatser enligt IBIC sorteras in efter livsområde med automatik, där varje område ligger som rubrik och Icf området sorteras utifrån kodverk. Övriga insatser/åtgärder i alfabetisk ordning

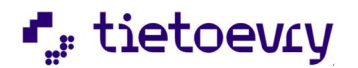

När bedömning är gjord av handläggaren presenteras insatsen i Lifecare utförare med bedömt och avsett funktionstillstånd. I presentationen används också olika färgvisualiseringar tillsammans med beskrivningen.

| Bedömt funktionstillstånd (svårighet) *  | Avsett funktionstillstånd (mål) *             |
|------------------------------------------|-----------------------------------------------|
| Ingen                                    |                                               |
| Lätt                                     | Lätt                                          |
| 🔵 Måttlig                                | Måttlig                                       |
| Stor                                     | Stor                                          |
| Total                                    | Total                                         |
| Ej specificerat                          | Ej specificerat                               |
| Ej tillämpbart                           | Ej tillämpbart                                |
| Beskrivning bedömt funktionstillstånd *  | Beskrivning avsett funktionstillstånd (mål) * |
| Beskrivning av bedömt funktionstillstånd | Beskrivning avsett funktionstillstånd         |
|                                          |                                               |
|                                          |                                               |
|                                          |                                               |
|                                          |                                               |

#### **1.2.3** Relaterade faktorer

Finns det i beställningen dokumentation utifrån relaterade faktorer kommer en länk att vara synlig när insatstexter skapas. I länken presenteras relaterade faktorer och möjlighet finns att använda dessa faktorer i "Hur text" genom att kopiera in text.

Länken är synlig endast om det finns dokumentation utifrån relaterade faktorer.

| Insatser                                                |      |
|---------------------------------------------------------|------|
| Lägg till insatstexter                                  |      |
| <b>Avser</b><br>Tillsyn - Personlig vård                |      |
| <b>Avsett funktionstillstånd (</b><br>Tillsyn vid dusch | mål) |
| Visa relaterade faktorer                                |      |

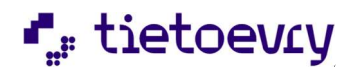

### Insatser

Lägg till insatstexter

Avser Tillsyn - Personlig vård

Avsett funktionstillstånd (mål) Tillsyn vid dusch

Dölj relaterade faktorer

#### Relaterade faktorer

#### Personfaktorer

Lever ensam i ett hus på landet. Har två katter som är hennes stora sällskap på dagen Två barn som ej bor i kommunen

Skapad av Susanne Sundgren, 2023-09-05

#### Hälsotillstånd

Är ofta yr och har dålig balans. Känner sig stel och har mycket värk i kroppen över dygnet. sover sämre på grund av värken

Skapad av Susanne Sundgren, 2023-09-05

#### 1.2.4 Insatsvy

När en bedömning är skapad på Icf-omådet av handläggaren i Lifecare handläggare IBIC kommer den att visas i insatsvyn med bedömning och dess kommentar. Bedömning presenteras i läsläge och det är inte möjligt att göra någon ny. Information visar vem som har skapat bedömningen samt när.

| Hem / Brukare: Insatser                                                                                                    |                                                                                                    |                                               |                                                       |
|----------------------------------------------------------------------------------------------------|----------------------------------------------------------------------------------------------------|-----------------------------------------------|-------------------------------------------------------|
| < Hem                                                                                                    |                                                                                                    |                                               | ECD.Utforare, Sus hemganst ECD.Utforare, Sus hemganst |
| © Greta Söder Sti221-TF21(10002140) FUNCTIONER Personuppgifter Bestallningar Santycke Insaster Genemforandeplan journabantechingar Infogade dokument Udforardokument | Insatser + Lagg till  Hantera per inkludera avslutade insatter SOL Forflyttning Jrygghetslarm - Förflyttning 2023-08-15 - tillsvidare Personlig vård 2023-09-05 - tillsvidare Tillsyn - Personlig vård 2023-09-15 - tillsvidare | Inder                                         |                                                       |
| Verkstalligheter<br>Vårdbegaran                                                                                                    | Hemliv                                                                                                    |                                               |                                                       |
| Frånvaro<br>Registrera HSL-åtgärder<br>Koppling till planering                                                                                                    | Städ - Hemliv<br>2023-08-15 - tillsvidare                                                                                                    | Insatstext DEFAUR<br>Insatstexter + Lägg till |                                                       |
|                                                                                                    | Städ - Hemliv<br>2023-09-08 - tillsvidare                                                                                                    | v                                             |                                                       |

#### Lägga till egna insatser

Precis som tidigare finns det möjlighet att lägga till era egna insatser. Nyhet nu är att Icf områden finns att väljas in. De kan kombineras med era egna insatser.

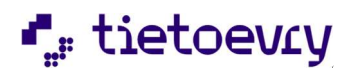

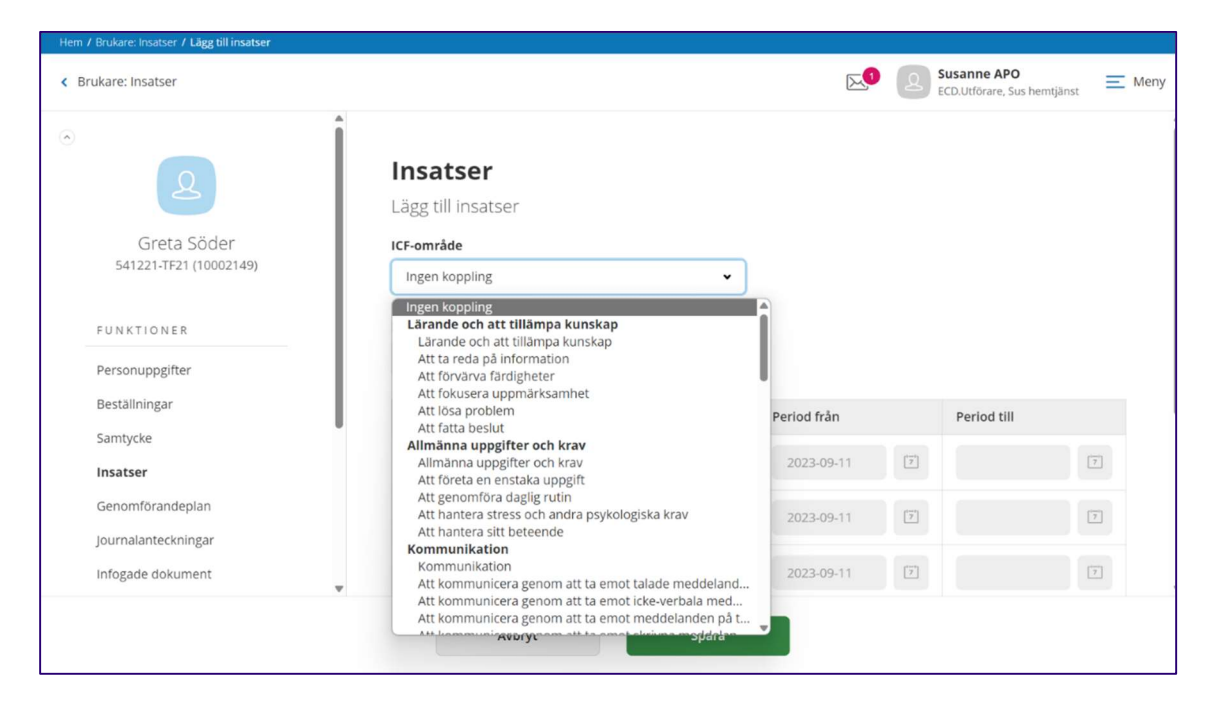

När de väljs in så kommer de automatiskt placeras in under rätt livsområde. När icf område har valts in är det möjligt att lägga till en bedömning och för att skapa den behöver rollen ha behörighet. Har rollen behörighet så kan användaren göra en bedömning "bedömt och avsett funktionstillstånd" med beskrivning. När den är sparad så kommer den att läsas upp i Genomförandeplan när en ny läggs till eller ändras.

Bedömningar som läggs till eller ändras i insatsvyn kommer inte att slå igenom i Genomförandeplanen med automatik utan den måste sparas om alternativt göra en ny för att information ska visas i den. När rollen har behörighet så finns Lägg till valbart

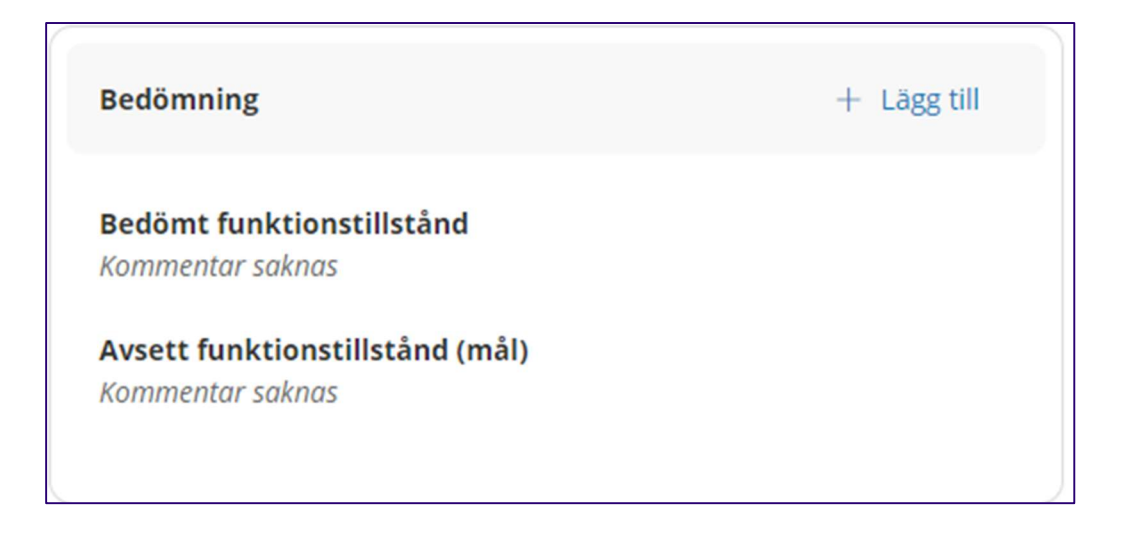

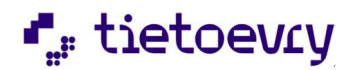

| Bedömt funktionstillstånd (svårighet) * | Avsett funktionstillstånd (mål) *             |
|-----------------------------------------|-----------------------------------------------|
| Ingen                                   |                                               |
| Lätt                                    | Lätt                                          |
| Måttlig                                 | Måttlig                                       |
| Stor                                    | Stor                                          |
| Total                                   | Total                                         |
| Ej specificerat                         | Ej specificerat                               |
| Ej tillämpbart                          | Ej tillämpbart                                |
| Beskrivning bedömt funktionstillstånd * | Beskrivning avsett funktionstillstånd (mål) * |
|                                         |                                               |
|                                         |                                               |

För att kunna justera bedömning eller eventuella stavfel, finns Ändra För att göra en ny bedömning använd Lägg till

När flera bedömningar har skapats så visas historik, där de olika versionerna av bedömningen visas.

#### 1.2.5 Genomförandeplan

När övergripande mål finns angivet presenteras de i genomförandeplan när den är i sparat läge (ej i redigeringsläge)

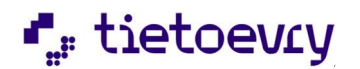

| _               | DETALJER UPPFÖLJNING                                   |
|-----------------|--------------------------------------------------------|
| R               | ) Ausluta 📑 Skrivut 📌 Dela genomförandenlan            |
| 0               |                                                        |
|                 | Viktig information                                     |
|                 | Behöver rollator vid varie förflyttning                |
|                 |                                                        |
| <b>Ko</b><br>Sa | ommentar brukarens delaktighet<br>Iknas                |
| Na              | ärstående                                              |
| SIE             | gne Larsson (Dotter) (Deitog via upprattandet)         |
| _               | rsonuppgifter - övrig information                      |
| Pe              |                                                        |
| Pe              | Portkod   Övriga uppgifter<br>2023-08-01 - tillsvidare |

Bedömning "bedömt och avsett funktionstillstånd" med visualisering samt kommentar visas under varje insats om det finns någon sådan

IBIC Insatser presenteras strukturerat utifrån livsområde och Icf område.

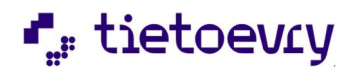

| m                                       |                                                              |  |
|-----------------------------------------|--------------------------------------------------------------|--|
|                                         | INSATSER                                                     |  |
|                                         | Personlig vård                                               |  |
| Greta Larsson<br>390821-7F21 (10002141) | Personlig omvårdnad - Att äta<br>2023-09-01 - Ulfsvidare     |  |
|                                         | Bedömt funktionstillstånd                                    |  |
| FUNKTIONER                              | Stor (svårighet) 🗮 🗰 🗰                                       |  |
| Personupopiter                          | yiti kasi                                                    |  |
| Bertalininaar                           | Avsett funktionstillstånd (mål)                              |  |
| in state in the                         | Latt (svårighet)                                             |  |
| samtycke                                | yes water                                                    |  |
| Insatser                                | insatsdetalj soknas                                          |  |
| Genomförandeplan                        |                                                              |  |
| Journalanteckningar                     |                                                              |  |
| Infogade dokument                       | Personlig omvårdnad - Att dricka<br>2023-09-01 - tillsvidare |  |
| Utforardokument                         | Bedömt funktionstillstånd                                    |  |
| Verkställigheter                        | Måttlig (svårighet) 🗧 🗧 🗧                                    |  |
| Vårdbegaran                             | gdgdgdgdg                                                    |  |
| Frânvaro                                | Avsett funktionstillstånd (mål)                              |  |
| Registrera HSL-İtgarder                 | Latt (svårighet)                                             |  |
| Koooline till elaneving                 | deleded                                                      |  |
| undelsen of our beaution of R           | insatsdetaji soknas                                          |  |

#### 1.2.6 Genomförandeplan/Uppföljning

I genomförandeplanens uppföljning visas IBIC insatser strukturerat utifrån livsområde och Icf område Finns bedömt och avsett funktionstillstånd visas det tillsammans med insatsen på samma sätt som i insatsvy samt genomförandeplan

Har rollen funktionsbehörighet är det möjligt att göra en ny bedömning.

| Personlig vård                        |                                                      |
|---------------------------------------|------------------------------------------------------|
| Insats                                |                                                      |
| Personlig omvårdnad - Att äta         |                                                      |
|                                       |                                                      |
| Bedömt funktionstillstånd             |                                                      |
| Stor (svårighet) 📕 📕 🛑 🗌              |                                                      |
| yxi kaxi                              |                                                      |
| • • • • • • • • • • • • • • • • • • • |                                                      |
| Avsett funktionstillstand (mai)       |                                                      |
|                                       |                                                      |
| yxi kaxi                              |                                                      |
| Mål                                   |                                                      |
| Saknas                                |                                                      |
|                                       |                                                      |
| Har målet uppfyllts?                  | Funktionstillstånd vid uppföljning + Infoga frastext |
| Helt                                  |                                                      |
| Delvis                                |                                                      |
| Nei                                   |                                                      |
|                                       |                                                      |
| U specificerat                        |                                                      |
| Ej aktuellt                           | () Nica hiälntevt                                    |
|                                       | () Hou Hjulphone                                     |
|                                       |                                                      |
| + Lägg till uppföljning av bedömni    | ng                                                   |
|                                       |                                                      |

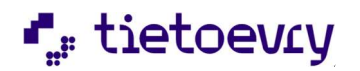

| Bedömt funktionstillstånd (svårighet) * | Avsett funktionstillstånd (mål) *             |
|-----------------------------------------|-----------------------------------------------|
| Ingen                                   |                                               |
| Lätt                                    | Lätt                                          |
| Måttlig                                 | Måttlig                                       |
| Stor                                    | Stor                                          |
| Total                                   | Total                                         |
| Ej specificerat                         | Ej specificerat                               |
| Ej tillämpbart                          | Ej tillämpbart                                |
| Beskrivning bedömt funktionstillstånd * | Beskrivning avsett funktionstillstånd (mål) * |
|                                         |                                               |
|                                         |                                               |

För att uppmärksamma handläggaren om ny bedömning används med fördel, tillval Dela dokumentation och genom det tillvalet kan genomförandeplanen och dess uppföljning delas till handläggaren.

# 2 Förbättringar

## 2.1 Sök delegering

I sökresultatets detaljer så har personnummer tagits bort och ersatts av signatur i stället. Bakgrund är att personal nu kan delegeras på alla utförarenheter och kan komma upp i olika sökresultat i hela kommunen och därmed har synpunkter kommit från flera kunder att personnumret blir exponerat för mycket.

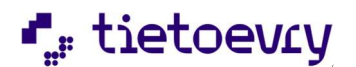

| Hem / S&k delegering / Detaljer               |                        |  |  |
|-----------------------------------------------|------------------------|--|--|
| Sök delegering                                |                        |  |  |
| Sök delegering 🖨 Skrivut                      |                        |  |  |
| Detaljer                                      |                        |  |  |
| Status                                        | Beslutsdatum           |  |  |
| O Signerad                                    | 2023-04-21             |  |  |
| Delegerad av                                  | Period                 |  |  |
| Sofia Andersson (Sofia01), LHSL.Sjuksköterska | 2023-04-21 - 2024-04-2 |  |  |
| 2023-04-21 09:54                              |                        |  |  |
| Arbetsuppgifter                               |                        |  |  |
| Sondmatning                                   |                        |  |  |
| Delegerad till                                |                        |  |  |
| Lova Lovén, (@lovalov)                        |                        |  |  |
| Utförs på/hos                                 |                        |  |  |
| Alla utförarenheter                           |                        |  |  |
| Anteckning                                    |                        |  |  |
| Saknas                                        |                        |  |  |

### 2.2 Filter utförarpersonal

Presentation av resultat i filter är omgjort.

När filter används i utförarpersonal så presenteras resultat i en lista sorterad i alfabetisk ordning. För att läsa personaldetaljer så markeras den personal som är aktuell och detaljer visas.

#### 2.3 Genomförandeplan: Det är nu möjligt att använda" klammer" i frastexter

| Kommentar brukarens delaktighet                                                                      | + Infoga frastext     |
|----------------------------------------------------------------------------------------------------|-----------------------|
| [förnamn] har inte varit delaktig vid upprättande av genom<br>bygger på observationer från personal. | förandeplanen, planen |
| <ol> <li>Dölj hjälptext</li> </ol>                                                                   |                       |

#### 2.4 Aktivitetslogg

Ny typ i aktivitetslogg "Exportera" när en användare exporterar sökresultat till exempel excel så loggas det under typ exportera

#### 2.5 Utförarpersonal

Presentation av sökresultat är omgjort. Det visas inte längre första personen i listan öppet med detaljer. Personal som ingår i sökresultatet visas i bokstavsordning och för att läsa detaljer måste den sökas fram och klickas upp.

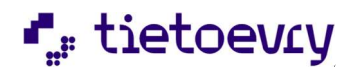

| Utförarpersonal                        | د.<br>۵۵ | Susanne APO                 | Mar    |
|----------------------------------------|----------|-----------------------------|--------|
| 30                                     |          | ECD.Utförare, Sus hemtjänst | _ wien |
| Jtförarpersonal + Lags till            |          |                             |        |
| Listan är filtrerad. Visar 21 träffar. |          | Oppna filter 👻              |        |
| Annika Oberg<br>640308-x00x            |          |                             |        |
| Birgitta Bäver<br>661013-xxxx          |          |                             |        |
| Christoffer Lindberg<br>831203-xxxx    |          |                             |        |
| Greta Olsson<br>650121-Jopox           |          |                             |        |
| Jeanette Elofsson<br>710616-soox       |          |                             |        |
| Julia Jul<br>950830-xxxx               |          |                             |        |

# 3 Lifecare Medborgartjänst

Nedan beskrivs kortfattat nyheter, förändringar och rättningar för Lifecare Medborgartjänst. Uppdaterade handböcker publiceras på kundportalen under vecka 39

### 3.1 Rättning Lifecare Medborgartjänst

Bug 1064597

När medborgaren i kommunen gjorde en ansökan i medborgartjänsten så hämtades inte uppgifter från KIR korrekt utan fält för förnamn och efternamn lämnades tomt. - Rättat

#### 3.2 Ny funktionsbehörighet på URL EC.Tida, "Skicka in tidrapport".

Vid leverans så är den nya funktionsbehörigheten markerad och påslagen, detta till hänsyn till de kunder som använder produkten. Skall rollen inte få skicka in tidrapport så skall funktionsbehörigheten klickas ur.

Förändring har skett så tidrapporten kan nu skickas över till Procapita habiliteringsersättning närsom under månaden, det är inte längre nödvändigt att invänta månadsbrytet. Observera att när den skickas så stängs möjligheten för att editera och rapportera tid under den månaden precis som tidigare. I samband med den ändringen så har vi lagt in en förändring i TIDA mobilapp att det inte är möjligt att lägga in tid i app när tidrapport är skickad till Procapita habiliteringsersättning och tid kvarstår under månaden.

### 3.3 Rättning TIDA

Bug 1064784

När tid lades in på en dag där inga timmar sedan tidigare varit inrapporterade så visades ett felmeddelande och det gick inte att spara ändringen. – Rättat

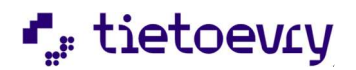

Bug 1074610

När det fanns en verkställighet som startade i framtiden så visades överlappande perioder och det gick inte att skicka tidrapport till Procapita habiliteringsersättning - Rättat

# 3.4 Rättning Tidbok i medborgartjänsten

Bug 1078937

När tidbokning skulle skrivas ut i Lifecare Medborgartjänst så saknades innehåll i utskrift - Rättat